## **Select Mode**

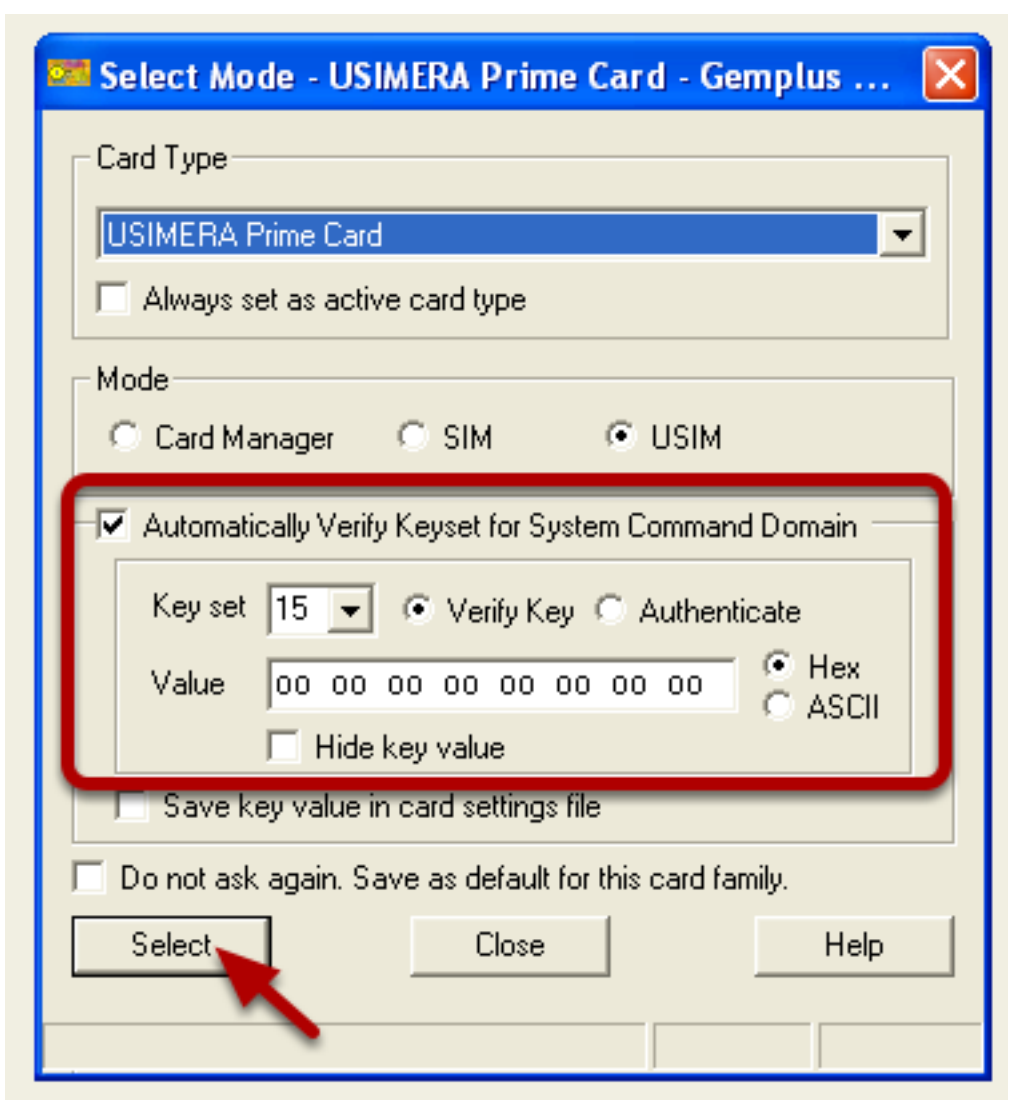

Insert the card into the card reader and a window will pop up called Select Mode. Verify the Keyset and click Select.

## Verify secret codes

| Image: Constant of the state of the state of the sta |
|----------------------------------------------------------------------------------------------------|
| Refresh Close Help   SW1= SW2=                                                                                                    |

Click the lock symbol at the top of the screen and verify the secret codes.

GPIN1: 1111

LPIN2: 2222

## **Activate ISIM**

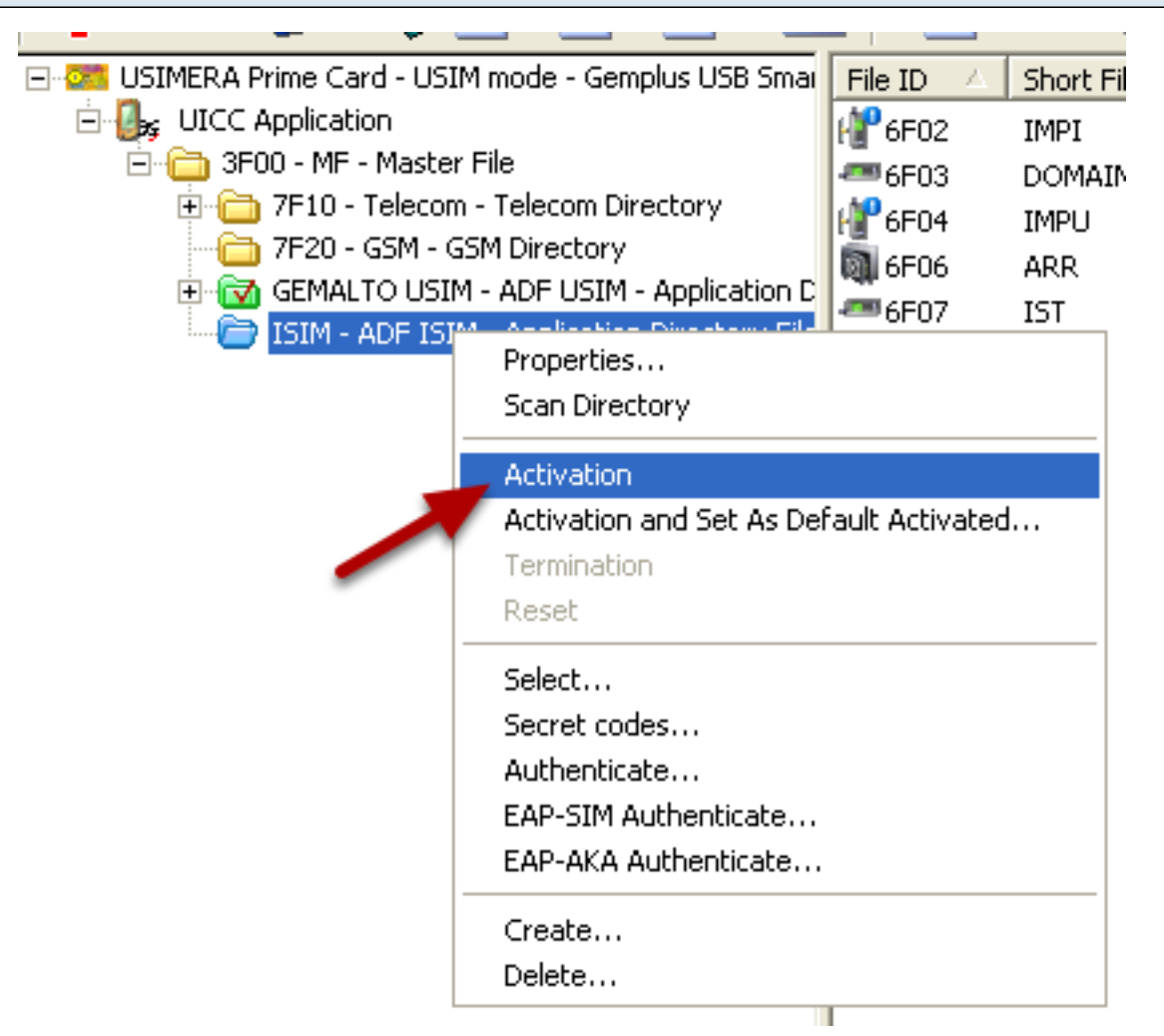

Expand the file tree and right click ISIM. Now click Activition.

| Open files and edit |                 |                                                     |           |                |     |           |        |  |  |
|---------------------|-----------------|-----------------------------------------------------|-----------|----------------|-----|-----------|--------|--|--|
|                     |                 | 1                                                   |           |                |     |           |        |  |  |
| File ID 🛆           | Short File Name | Long File Name                                      | File Size | File Structure | SFI | EF ARR ID | SE01   |  |  |
| 📲 6F02              | IMPI            | IMS private user identity                           | 149 B     | Transparent    | 02  | 6F06      |        |  |  |
|                     | DOMAIN          | Home Network Domain Name                            | 50 B      | Transparent    | 05  | 6F06      |        |  |  |
| 📲 6F04              | IMPU            | IMS public user identity                            | 750 B     | Linear-fixed   | 04  | 6F06      |        |  |  |
| 👰 6F06              | ARR             | Access Rule Reference                               | 320 B     | Linear-fixed   | 06  | 6F06      |        |  |  |
|                     | IST             | ISIM Service Table                                  | 1 B       | Transparent    | 07  | 6F06      |        |  |  |
| ee 6FAD             | AD              | Administrative Data                                 | 3 B       | Transparent    | 03  | 6F06      |        |  |  |
| 📲 6FD5              | GBABP           | molue LISB Smart Card Do:                           | dor 0 ·   | ISHAAF03       |     |           |        |  |  |
| 📲 6FD7              | GBANL           | mptus OSD Smart Card Red                            | ider 0.   | 1311/11/03     |     |           | $\sim$ |  |  |
|                     | -235            | - Interpreted Binary EE information ADE information |           |                |     |           |        |  |  |
|                     |                 |                                                     |           |                |     |           |        |  |  |
|                     |                 |                                                     |           |                |     |           |        |  |  |
|                     |                 |                                                     |           |                |     |           |        |  |  |
|                     |                 | Home Network Domain Name                            |           |                |     |           |        |  |  |
|                     |                 |                                                     |           |                |     |           |        |  |  |
|                     |                 |                                                     |           |                |     |           |        |  |  |
|                     |                 |                                                     |           |                |     | _         |        |  |  |
|                     |                 | ims.cingularme.com                                  | 1         |                |     |           |        |  |  |
|                     |                 |                                                     |           |                |     |           | - 1    |  |  |
|                     |                 |                                                     |           |                |     |           |        |  |  |
|                     |                 |                                                     |           |                |     |           | - 1    |  |  |
|                     |                 |                                                     |           |                |     |           |        |  |  |
|                     |                 |                                                     |           |                |     |           |        |  |  |
|                     |                 |                                                     |           |                |     |           |        |  |  |
|                     |                 |                                                     |           |                |     |           |        |  |  |
|                     |                 |                                                     |           |                |     |           |        |  |  |
|                     |                 | Update Refresh                                      |           | Close          |     | Help      |        |  |  |
|                     | -               |                                                     |           |                | _   |           |        |  |  |

Open the file you want to edit, enter in your information and then click update. DONE!